## Título enviado ao banco com a carteira 02-Cobrança Simples c/ registro:

| io 📧 Retorno da Cobrança Escritural 🕱 📧 Portadores 🕱 🔝 Títulos/Manutenção do Contas a Receber 🐰 |     |
|-------------------------------------------------------------------------------------------------|-----|
| N° Titulo: 5975.01 ¥                                                                            |     |
| Tipo Titulo: REC V Recibo                                                                       |     |
| Centro de Custo:                                                                                | ^ · |
| Vencimento Original: 23/09/2020 🔳                                                               |     |
| Moeda Base: 01 Q Real                                                                           |     |
| Valor Original: 27.250,00                                                                       |     |
| Vencimento Prorrogado/Juros: 23/09/2020 📓 s 🔍 Sim                                               |     |
| Motivo Prorogação:                                                                              |     |
| Forma Pagamento: 1 Cobranca Bancaria                                                            |     |
| Valor Aberto: 27.250,00                                                                         |     |
| Data Valores Negociados: 00/00/0000 🔳                                                           |     |
| Valor Juros Negociados: 0,00                                                                    |     |
| Valor Multa Negociada: 0,00                                                                     |     |
| Valor Descontos Negociados: 0,00                                                                |     |
| Outros Negociados: 0,00                                                                         |     |
| Cotação Moeda Negociada: 0, 0000000000                                                          |     |
| Data Provável Pagamento: 23/09/2020 🔳                                                           |     |
| Calcula Desc. Antecipação: Não                                                                  |     |
| iríodo para cálculo do desconto:                                                                |     |
| Data/Tolerância Desconto: 00/00/0000 📰 0                                                        |     |
| Percentual/Valor Desconto: 0,00 0,00                                                            |     |
| % Comissão: \$,0000                                                                             |     |
| % Comissão Recebimento: 0,00                                                                    |     |
| Base/Valor Comissão: 27.250,00 0,00                                                             |     |
| Portador: 001 G Banco do Brasil                                                                 |     |
| Carteira: 02 G Cobrança Simples c/ Registro                                                     |     |
| Nº Arquivo Banco:                                                                               |     |
| 1º Instrução: 001 Acatar instr contidas no próprio titulo                                       |     |
| 2º Instrução: 099 🔍 Ausência de instruções                                                      |     |
| Nosso Número: 0000003413                                                                        | v   |

Esse título foi descontado, então quando o banco enviar o borderô com a informação, manualmente alterar a carteira para cobrança descontada:

| Cadast | ior   Gestão Empresarial (GO UP) 5.8<br>tros Mercado Suprimentos Fir | .11.100<br>nancas Controladoria Manufatura Custos Recursos Diversos Aiuda Sair | - | U X             |
|--------|----------------------------------------------------------------------|--------------------------------------------------------------------------------|---|-----------------|
| »      | Início 📃 Retorno da Cobrança Es                                      | critural 🕱 🔚 Portadores 🕱 🔚 Titulos/Manutenção do Contas a Receber 🚿           |   | •               |
| 2      | Nº Título:                                                           | 5975.01 ¥                                                                      |   |                 |
|        | Tipo Título:                                                         | REC TO Recibo                                                                  |   | Alterar.        |
|        | Moeda Base:                                                          | 01 Q. Real                                                                     | ^ | Gancelar        |
|        | Valor Original:                                                      | 27.250,00                                                                      |   | <u>E</u> xcluir |
|        | Vencimento Prorrogado/Juros:                                         | 23/09/2020 🗟 S 🔍 Sim                                                           |   | Duplicar        |
|        | Motivo Prorrogação:                                                  |                                                                                |   | Leitor          |
|        | Forma Pagamento:                                                     | Cobranca Bancaria                                                              |   | Aj <u>u</u> da  |
|        | Valor Aberto:                                                        | 27.250,00                                                                      |   | Sair            |
|        | Data Valores Negociados:                                             | 00/00/0000 🔟                                                                   |   |                 |
|        | Valor Juros Negociados:                                              | 0,00                                                                           |   |                 |
|        | Valor Multa Negociada:                                               | 0,00                                                                           |   |                 |
|        | Valor Descontos Negociados:                                          | 0,00                                                                           |   |                 |
|        | Outros Negociados:                                                   | 0,00                                                                           |   |                 |
|        | Cotação Moeda Negociada:                                             |                                                                                |   |                 |
|        | Data Provável Pagamento:                                             | 23/09/2020 m                                                                   |   |                 |
|        | Calcula Desc. Antecipação:                                           |                                                                                |   |                 |
|        | Periodo para calculo do desconto:                                    |                                                                                |   |                 |
|        | Parcentual Adalas Desconto:                                          |                                                                                |   |                 |
|        | % Comissão:                                                          | 5,0000                                                                         |   |                 |
|        | % Comissão Recebimento:                                              | 0,00                                                                           |   |                 |
|        | Base/Valor Comissão:                                                 | 27.250,00 0,00                                                                 |   |                 |
|        | Portador:                                                            | 001 A Banco do Brasil                                                          |   |                 |
|        | Carteira:                                                            | 04 Cobrança Descontado                                                         |   |                 |
|        | Nº Arquivo Banco:                                                    | 61 01 Q Remessa, registro ou entrada de título                                 |   |                 |
|        | 1ª Instrução:                                                        | 001 Acatar instr contidas no próprio título                                    |   |                 |
|        | 2ª Instrução:                                                        | 099 🔍 Ausência de instruções                                                   |   |                 |
|        | Nosso Número:                                                        | 000003413                                                                      |   |                 |
|        | Percentual/Tolerância Multa:                                         | 2,00 0                                                                         |   |                 |
|        | Valor Iuros Mora Dia                                                 | 0,00                                                                           | ~ | CONTER          |

## Cadastrar uma conta interna de Duplicatas descontadas:

| nício 📃 Retorno da Cobrança Escritural 🕱 🔄 Portadores 🕱 📰 Titulos/Manutenção do Contas a Receber 🕱 📰 Movimentos de Caixa e Bancos 🕱 📴 Contas internar | s de Caixa e Bancos 💥 🔍 👻 |
|----------------------------------------------------------------------------------------------------|---------------------------|
| Conta Interna: 0010250 BB - Duplicatas Descontadas                                                                                                    | 14 4 F                    |
| Dados ⊆erais Parâmetros por Elilal Talonário                                                                                                    | Alterar                   |
| Abreviatura: BB - Dupli                                                                                                    | Constian                  |
| Tipo Conta: Conta Corrente                                                                                                    | Excluir                   |
| Banco:                                                                                                    | Duplicar                  |
| Agênda:                                                                                                    | Ajuda                     |
| Conta Banco:                                                                                                    | Rateio                    |
| Número Conta Corrente Money:                                                                                                    | Şair                      |
| Pessoa Contato:                                                                                                    | Prod. Rura                |
| Telefone/Fax                                                                                                    |                           |
| Filia:                                                                                                    |                           |
| Float Bancário (D-+): 0                                                                                                    |                           |
| Código da Moeda:                                                                                                    |                           |
| Limite Crédito: Data:                                                                                                    |                           |
| Valor: 0,00                                                                                                    |                           |
| Utiliza controle de Talonário: M 🖸 Não                                                                                                    |                           |
| Cheque: Último/Data: 0 00/00/0000 🕱                                                                                                    |                           |
| Modelo Cheque:                                                                                                    |                           |
| Aviso: Último/Data: 0 00/00/0000 1                                                                                                    |                           |
| Modelo Aviso Débito:                                                                                                    |                           |
| Cheque TB: Último/Data: 0 00/00/0000 II                                                                                                    |                           |
| Modelo Cheque TB:                                                                                                    |                           |
| Conta Movimento 0 Q                                                                                                    |                           |
| Conta Auxiliar Cta Interna 6.000.01 BB - Duplicatas Descontadas                                                                                       |                           |
| fovimentação em espécie para o LCDPR: Mo                                                                                                    |                           |
| Conta Contábil - 2: 0 Q                                                                                                    |                           |
| Conta Contábil - 3: 0 0                                                                                                    |                           |
| Conta Contábil - 4: 0 G.                                                                                                    |                           |
| Situação Conta: 🔉 🔍 Ativo                                                                                                    |                           |
| Consulta Número da Conta Interna                                                                                                    | E600                      |

Gerar o crédito referente o desconto do título na conta-corrente e o débito na conta de duplicatas descontadas no valor líquido recebido:

| Conta Interna         Image: Conta Interna         Image: Conta Int                                                                                                    | Início 📃 Retorno da Cobrança Escritural 💥 | 📄 Portadores 🕱 🐑 Títulos/Manutenção do Contas a Receber 🐹 📰 Movimentos de Caixa e Bancos 🕺 🐑 Contas internas de Caixa e Bancos 🕺 | 9        |
|----------------------------------------------------------------------------------------------------|-------------------------------------------|----------------------------------------------------------------------------------------------------|----------|
| Data Movimente         20/00/000 ()         2           sequence         1         2           Movimentos         Bateios         2           Movimentos         Bateios         2           Movimentos         Bateios         2           Movimentos         Cedidos Diversos         2           Data Contabia         2         2         2           Movimentos         2         2         2         2           Data Movimentos         2         2         2         2         2         2         2         2         2         2         2         2         2         2         2         2         2         2         2         2         2         2         2         2         2         2         2         2         2         2         2         2         2         2         2         2         2         2         2         2         2         2         2         2         2         2         2         2         2         2         2         2         2         2         2         2         2         2         2         2         2         2         2         2                                                                                                    | Conta Interna:                            | Eanco do Brasil                                                                                                    | 4 4 6 1  |
| Sequence         1         *         Image: Control of the second of the second of the secon | Data Movimento: 20/                       | 09/2020 🕅 🕫                                                                                                    | Alterar  |
| Movimentos         Esterios         Deterios           0 Orgen         © Outros         International de Contractional de Contractione de Contractional de Cont                                    | Sequência:                                | 1 7                                                                                                    | Gancelar |
| Orige:         0 Ouros         Impr           Transado:         0 Ouros         Au           Data contábil         0 0/05/200 M         S           Data berado:         0 0/05/200 M         S           Natureza Gasto         0 0         S           Código Tipo Documento:         0         S           Conta Financeira:         0 0         S           Conta Contabil Redudato:         0 0         S           Conta Contabil Redudato:         0 0         S           Valor Movimento:         8f: Desconto de Duplicatas         S           Número Cheque:         0         O           Valor Movimento:         9,0000000000         O,0000000000           Valor Movimento:         0,0000000000         O,0000000000           Valor Movimento:         0,0000000000         O,0000000000           Valor Movimento:         0,0000000000         O,0000000000           Stauado:         0,0000000000         O,0000000000           Valor Movimento:         0,0000000000         O,0000000000           Stauado:         0,0000000000         O,0000000000           Stauado:         0         0,0000000000           Stauado:         0         0,0000000000                                                                                                    | Movimentos Rateios                        |                                                                                                    | Duplicar |
| Transda         00491         cfedido Directos         All           Data Contabili         20/09/2020         Image: Contability 20/2020         Image: Contability 20/2020                                                                                                    | Origem: OU                                | Q. Outros                                                                                                    | Imprimir |
| Data Contabil:         20/09/2020 (R)         20           Data Liberação:         20/09/2020 (R)         20/09/2020 (R)         20/09/2020 (R)           Natureza Sata:         0         0         0           Código Tipo Documento:         0         0         0           Conta Financeia:         0         0         0         0           Conta Financeia:         0         0         0         0           Conta Cottabili Réduida:         0         0         0         0           Conta Cottabili Réduida:         0         0         0         0           Conta Cottabili Réduida:         0         0         0         0           Conta Cottabili Réduida:         0         0         0         0           Cotta Cottabili Réduida:         0         0         0         0           Numero Chaque:         0         0         0         0         0           Valor Movimento:         27.245.00         C         0         0         0         0           Valor Movimento:         0         0         0         0         0         0         0         0         0         0         0         0         0         0 </th <th>Transação: 90</th> <th>649 Q. Créditos Diversos</th> <th>Ajuda</th>                                                                                                    | Transação: 90                             | 649 Q. Créditos Diversos                                                                                                    | Ajuda    |
| Dida Liberaçãe:       20/09/2020 m         Natureza Gasta:       0         Código Tipo Documento:       0         Nº Documento:       0         Conta Financeira:       0         Conta Contabili Reduzida:       0         Conta Contabili Reduzida:       0         Conta Contabili Reduzida:       0         Conta Contabili Reduzida:       0         Valor Movimento:       27.245,00         Valor Movimento:       27.245,00         Complemento:       0,0000000000         Recebedon:       0         Complemento:       0         Nimero: Complemento:       0,00000000000         Recebedon:       0         Tipo Movimento:       No         No Manual       0         Ne da Contabili:       0         Usuáno: Etomo:       0         Usuáno: Estomo:       00/00/0000 m                                                                                                    | Data Contábil: 20.                        | /09/2020 🕱                                                                                                    | Sair     |
| Natureza Gasta         Image: Código Tipo Documento         Image: Código Tipo Documento         Image: Código                                                                                                    | Data Liberação: 20.                       | /09/2020 🕅                                                                                                    |          |
| Código Tipo Documento:                                                                                                    | Natureza Gasto:                           |                                                                                                    |          |
| NP Documento:                                                                                                    | Código Tipo Documento:                    | 0                                                                                                    |          |
| Conta Contabili Reducida:       0         Conta Contabili Reducida:       0         Centro Cuta:       0         Centro Cuta:       0         Hittörico Movimento:       27:245,00         Valor Movimento:       27:245,00         Valor Movimento:       27:245,00         Complemento:       0         Complemento:       0         Stuado:       Ativo         Observação:       0         Tipo Movimento:       9         Usuáno Financeira:       9         Justico:       9         Usuáno Financeira:       9         Situação:       9         Diservação:       9         Usuáno Estorno:       9         Outra Contabili:       9         Observação:       9         Data/Hora Estorno:       00/00/0000 millo:                                                                                                    | Nº Documento:                             |                                                                                                    |          |
| Conta Contal Reduction       0         Centro Custo       Ref. Desconto de Duplicatas         Hittórico Movimento       Ref. Desconto de Duplicatas         Número Cheque       0         Valor Movimento       27.245.00         Contro Custo       0         Valor Movimento       27.245.00         Conta Conta (Movimento)       0,0000000000         Recebedo                                                                                                    | Conta Financeira:                         | <u> </u>                                                                                                    |          |
| Centro Custa       Image: Centro Custa         Histórico Movimenta       Ref. Descono de Duplicatas         Número Cheque       0         Valor Movimenta       27.245,00 °         Valor Movimenta       27.245,00 °         Comptementa       0,00 0,00000000         Recebedar       0         Comptementa       Ativo         Stuadar       Ativo         Observaçãa       0         Lancedo Plano Financeiro       0         Usuáto Estora       0         Outradito Estora       0         Outradito Estora       0         Outradito Estora       00:00                                                                                                    | Conta Contábil Reduzida:                  | <u> </u>                                                                                                    |          |
| Hittórico Movimento Ref. Desconto de Duplicatas Número Cheque Usilor Movimento Cheque O O O O O O O O O O O O O O O O O O O                                                                                                    | Centro Custo:                             |                                                                                                    |          |
| Número Cheque         0           Valor Movimento         27.245,00         C           Valor Movimento na Moceda da Conta (Movi         0,00         0,000000000           Recebedor                                                                                                    | Histórico Movimento: Re                   | f. Desconto de Duplicatas                                                                                                    |          |
| Valor Movimento       17.245,00       C         Valor Movimento na Modeda da Conta (Movigoto 0,000       0,000000000         Recebedor                                                                                                    | Número Cheque:                            |                                                                                                    |          |
| Valor Movimento na Meeda da Conta (Moyi 0,00 0,000000000<br>Recebedor<br>Complemento:<br>Situação: A divo<br>Observação:<br>Tipo Movimento: M Q Manual<br>Nº Lote Contábil: 0<br>Lancado Plano Financiero: S Q Sim<br>Usuário Estorno: 0 Q<br>Data/Hora Estorno: 00/00/0000 R 00:00                                                                                                    | Valor Movimento:                          | 27.246,00                                                                                                    |          |
| Recebedor:   Complemento:   Situação   À   Ativo     Observação:     Tipo Movimento:   Mª   Manual   Nº Lote Contábili:   O   Lançado Plano Financeiro:   Sim   Usuário Estorno:   0/0/0000 III 00:00     00:00                                                                                                    | Valor Movimento na Moeda da Conta (Mov):  | 0,00 0,000 0,000                                                                                                    |          |
| Complemento:<br>Situação: À Q Ativo<br>Observação:<br>Tipo Movimento: M Q Manual<br>Nº Lote Contábil:<br>O<br>Lançado Plano Financeiro:<br>S Q Sim<br>Usuário Estorno:<br>O(0/00/0000) R O0:00                                                                                                    | Recebedor:                                |                                                                                                    |          |
| Situação: A divo<br>Observação:<br>Tipo Movimento: M Q Manual<br>Nº Lote Contabil:<br>Lançado Plano Financeiro:<br>S Q Sim<br>Usuário Estorno:<br>Data,Mora Estorno:<br>00/00/0000 R 00:00                                                                                                    | Complemento:                              |                                                                                                    |          |
| Observação:         Tipo Movimento:         Mª Lot e Contábil:         0         Lançado Plano Financeiro:         9         Usuário Estorno:         0         Data/Mora Estorno:         00/00/0000 📰 00:00                                                                                                    | Situação: A                               | Ativo                                                                                                    |          |
| Tipo Movimento:<br>M C. Manual<br>Nº Lote Contábil:<br>Lançado Plano Financeiro:<br>S C. Sim<br>Usuário Estorno:<br>00/00/0000 (00)<br>00:00                                                                                                    | Observação:                               |                                                                                                    |          |
| Nº Lot Contábil:       0         Lancado Plano Financeiro:       8         Usuário Estorno:       0         Data/Hora Estorno:       00/00/0000                                                                                                    | Tine Manipuska M                          |                                                                                                    |          |
| Lançado Plano Financeiro: S C. Sim<br>Usuário Estorno: 00/00/0000 III 00:00                                                                                                    | NP Lote Contabili                         | n wartuar                                                                                                    |          |
| Usuário Extorno: 00/00/0000 🗐 00:00                                                                                                    | Nº LOLE CONTADIL:                         |                                                                                                    |          |
| Data/Hora Estorno:                                                                                                    | Lisuário Estorno:                         |                                                                                                    |          |
|                                                                                                    | Data/Hora Estorno: 00                     | /00/0000 = 00:00                                                                                                    |          |
| Número da Fixação:                                                                                                    | Número da Fixação:                        | 0                                                                                                    |          |
|                                                                                                    |                                           |                                                                                                    |          |

| cio 📃 Retorno da Cobrança Escritural 🕱 🔄 Portadores 💥 📃 Titulos/Manutenção do Contas a Receber 💥 📄 Movimentos de Caixa e Bancos 🕺 🔃 Contas internas de Caixa e Bancos 💥 |                |
|----------------------------------------------------------------------------------------------------|----------------|
| Conta Interna: 😥 11555 🕴 - Duplicatas Descontadas                                                                                                    |                |
| Data Movimento: 20/09/2020 🔳 🛊                                                                                                    | Aiterar        |
| Sequência: 1 Ŧ                                                                                                    | Gancelar       |
| ovimentos <u>R</u> ateios                                                                                                    | Duplicar       |
| Origem: 00 Q Outos                                                                                                    | Imprimir       |
| Transação: 90699 Q Débitos Diversos                                                                                                    | Aj <u>u</u> da |
| Data Contabil: 20/09/2020 💌                                                                                                    | Sair           |
| Data Liberação: a0/09/2020 🕅                                                                                                    |                |
| Natureza Gasto:                                                                                                    |                |
| Código Tipo Documenta:                                                                                                    |                |
| N <sup>e</sup> Documento:                                                                                                    |                |
| Conta Financeira: 0 Q                                                                                                    |                |
| Conta Contàbil Reduzida: 0 (L)                                                                                                    |                |
| Centro Custo:                                                                                                    |                |
| Historico Movimento; kez. Lesconto de Unplicatas                                                                                                    |                |
| Numero Linque 27 245.00 D                                                                                                    |                |
|                                                                                                    |                |
|                                                                                                    |                |
|                                                                                                    |                |
|                                                                                                    |                |
| Observação:                                                                                                    |                |
| Ting Movimento:                                                                                                    |                |
| Nº Lote Contabilit                                                                                                    |                |
| Lancado Plano Financeiro: 💲 🔍 Sim                                                                                                    |                |
| Usuário Estorno: 0 Q                                                                                                    |                |
| Data/Hora Estormo: 00/00/0000 🔳 00:00                                                                                                    |                |
|                                                                                                    |                |

# E gerar mais um movimento de débito na conta de duplicatas descontadas referente as taxas descontadas:

| Cada | enior   Gestão Empresarial (GO UP) 5.8.11.100<br>Istros Mercado Suprimentos Finanças                                                                                                    | Controladoria Manufatura Custos Recursos Diversos Ajuda Sair                                                                                                    | – 0 ×                     |
|------|----------------------------------------------------------------------------------------------------|----------------------------------------------------------------------------------------------------|---------------------------|
| »    | Início 📋 Retorno da Cobrança Escritural                                                                                                    | 1 🕱 🔄 Portadores 🕱 💽 Títulos/Manutenção do Contas a Receber 🕱 📄 Movimentos de Caixa e Bancos 🛪 🔄 Contas internas de Caixa e Bancos 🕱                                                                                                    | *                         |
|      | Conta Interna:<br>Data Movimento:<br>Sequência:                                                                                                    | 20/09/2020 (m) y     2                                                                                                    | id d b bi                 |
|      | Movimentos Rateios                                                                                                    |                                                                                                    | Denterar                  |
|      | Origem<br>Transacão<br>Data Contábil<br>Data Liberação<br>Natureza Gasto<br>Código Tipo Documento<br>Código Tipo Documento<br>Conta Financeira<br>Conta Contábil Reduzida<br>Conta Contábil Reduzida<br>Conta Contábil Reduzida<br>Conta Contábil Reduzida<br>Conta Contábil Reduzida<br>Número Cheque<br>Valor Movimento<br>Valor Movimento<br>Valor Movimento<br>Situação<br>Observação | 8       ØO       ØO         1       ØO       ØO         1       ØO       ØO <td< th=""><th>Imprimir<br/>Ayyda<br/>Sair</th></td<> | Imprimir<br>Ayyda<br>Sair |
|      | Tipo Movimento<br>№ Lete Contàbil<br>Lançado Plano Financeiro<br>Usuário Estorno<br>Data/Hora Estorno<br>Número da Fixação                                                                                                    | x Manual<br>t<br>x S J sim<br>x 00/00/0000 ₹ 00:00<br>x 00                                                                                                    |                           |
|      | Consulta                                                                                                    | Número da conta interna                                                                                                    | F600MCC                   |
| Hend | in marker (ADLO                                                                                                    |                                                                                                    |                           |

No arquivo de retorno não consta nenhuma informação que o título liquidado foi descontado, então ao processar o retorno, ele vai aparecer para ser baixado na conta interna vinculada ao portador em que o título está, ou seja, no Banco do Brasil:

|                                                                                                    | torno da Cobr                                                                          | ança Escritural                                                                                                    | 🛛 📰 Movin     | nentos de Cai                                                                                                    | xa e Bancos 🚿 | 🛿 📰 Conta                                                          | s internas de Caixa e l                                           | Bancos 💥 📰                 | Cobrança E                                                                                                    | scritural - Par | râmetros 🔀                                                            |                                                                                                    |                                                                                                    |                                                                                                    |                                                                                                    |                                                                                                    |
|----------------------------------------------------------------------------------------------------|----------------------------------------------------------------------------------------|----------------------------------------------------------------------------------------------------|---------------|----------------------------------------------------------------------------------------------------|---------------|--------------------------------------------------------------------|-------------------------------------------------------------------|----------------------------|----------------------------------------------------------------------------------------------------|-----------------|-----------------------------------------------------------------------|----------------------------------------------------------------------------------------------------|----------------------------------------------------------------------------------------------------|----------------------------------------------------------------------------------------------------|----------------------------------------------------------------------------------------------------|----------------------------------------------------------------------------------------------------|
| Portador:                                                                                                    | 001 C                                                                                  | Banco do Brasi                                                                                                    | ı             |                                                                                                    |               |                                                                    |                                                                   |                            |                                                                                                    |                 |                                                                       |                                                                                                    |                                                                                                    |                                                                                                    | Most                                                                                                    | rar <u>C</u> an                                                                                                    |
| lome Arquivo:                                                                                                    | oads\IEDCH                                                                             | BR29862309202                                                                                                    | 010712.ret    | 9                                                                                                    |               |                                                                    |                                                                   |                            |                                                                                                    |                 |                                                                       |                                                                                                    |                                                                                                    |                                                                                                    | Proces                                                                                                    | ssar Ajı                                                                                                    |
|                                                                                                    |                                                                                        |                                                                                                    |               |                                                                                                    |               |                                                                    |                                                                   |                            |                                                                                                    |                 |                                                                       |                                                                                                    |                                                                                                    |                                                                                                    | Impri                                                                                                    | mir <u>S</u> a                                                                                                    |
|                                                                                                    |                                                                                        | tal<br>Talana ang ang                                                                                                    | I State 1     |                                                                                                    |               |                                                                    | The second operation                                              | <u>R</u> etorno - Sem      | Erro                                                                                                    |                 | Let we fi                                                             | Low March 1                                                                                                    |                                                                                                    | ta<br>Tarenteren Abertaria                                                                                                    | i i                                                                                                    | Entre cover cov                                                                                                    |
| Cód. Banco                                                                                                    | Cta.Emp.                                                                               | Nosso nº                                                                                                    | Filial        | Seu nº                                                                                                    | Esp.Bco Crt.E | Bco Ocr.Bco                                                        | Descrição Ocorrênci                                               | a Valor Título             | VIr.Juros                                                                                                    | Vir.Multa       | Correção                                                              | Vir.Desc.                                                                                                    | Dutros Dsc.                                                                                                    | Vir.Outros A Dat.Me                                                                                                    | ov. Dat.Pgto                                                                                                    | Dat.Cré.                                                                                                    |
| 001                                                                                                    | 12283-1                                                                                | 0000003413                                                                                                    | 1             | 5975.01                                                                                                    | 01            | 06                                                                 | Liquidação                                                        | 27.250,00                  | 0,00                                                                                                    | 0,00            | 0,00                                                                  | 0,00                                                                                                    | 0,00                                                                                                    | 0 0,00 23/09/                                                                                                    | 2020 23/09/2020                                                                                                    | 23/09/202                                                                                                    |
| Qtd.<br>1                                                                                                    | Valor<br>2                                                                             | Títulos<br>7.250,00                                                                                                    | Juros<br>0,00 | <b>Multa</b><br>0,00                                                                                                    | De            | esconto<br>0,00                                                    | Outros Acrec.<br>0,00                                             | Total<br>27.250,00         |                                                                                                    |                 |                                                                       |                                                                                                    |                                                                                                    |                                                                                                    |                                                                                                    |                                                                                                    |
| 1                                                                                                    | 2                                                                                      | 7.250,00                                                                                                    | 0,00          | 0,00                                                                                                    |               | 0,00                                                               | 0,00                                                              | 27.250,00                  |                                                                                                    |                 |                                                                       |                                                                                                    |                                                                                                    |                                                                                                    |                                                                                                    |                                                                                                    |
|                                                                                                    |                                                                                        |                                                                                                    |               |                                                                                                    |               |                                                                    |                                                                   | Botorno Con                | Erro                                                                                                    |                 |                                                                       |                                                                                                    |                                                                                                    |                                                                                                    |                                                                                                    |                                                                                                    |
| Nosso nº                                                                                                    | Filial                                                                                 | Seu nº Tip                                                                                                    | o Valor Títul | 0                                                                                                    | VIr.Juros     | Vir.                                                               | Multa                                                             | Retorno - Con<br>Vir.Desc. | Erro<br>Outr                                                                                                    | ros Dsc.        | Líquido                                                               | ,                                                                                                    | Ocr.Bco                                                                                                    | Descrição Ocorrência                                                                                                    | Observação Retorno                                                                                                    |                                                                                                    |
| Nosso nº<br>0000003479                                                                                                    | Filial<br>1                                                                            | Seu n° Tip<br>6116.01                                                                                                    | o Valor Títul | o<br>10.835,00                                                                                                    | Vir.Juros     | Vir.<br>0,00                                                       | Multa 0,00                                                        | Retorno - Con<br>Vir.Desc. | 0,00                                                                                                    | ros Dsc.        | Líquido                                                               | 10.835,0                                                                                                    | Ocr.Bco                                                                                                    | Descrição Ocorrência<br>Liquidação                                                                                                    | Observação Retorno<br>Título liquidado ou n                                                                                                    | ião foi possív                                                                                                    |
| Nosso nº<br>0000003479<br>0000003405                                                                                             | Filial<br>1                                                                            | Seu nº Tip<br>6116.01<br>5962.01                                                                                                    | o Valor Títul | o<br>10.835,00<br>27.221,33                                                                                                    | VIr.Juros     | Vir.<br>0,00<br>0,00                                               | Muita 0,00<br>0,00                                                | Retorno - Con<br>Vir.Desc. | 0,00<br>0,00                                                                                                    | ros Dsc.        | Líquido<br>0,00<br>0,00                                               | 0<br>10.835,0<br>27.221,3                                                                                                    | Ocr.Bco<br>0 06<br>3 06                                                                                                    | Descrição Ocorrência<br>Liquidação<br>Liquidação                                                                                                    | Observação Retorno<br>Título liquidado ou n<br>Título liquidado ou n                                                                                                    | ião foi possív<br>ião foi possív                                                                                                    |
| Nosso nº<br>0000003479<br>0000003405<br>0000003533                                                                               | Filial<br>1<br>1                                                                       | Seu nº Tip<br>6116.01<br>5962.01<br>6212.01                                                                                               | o Valor Tîtul | o<br>10.835,00<br>27.221,33<br>28.016,17                                                                                                    | VIr.Juros     | VIr.<br>0,00<br>0,00<br>0,00                                       | Multa 0,00<br>0,00<br>0,00                                        | Retorno - Con<br>Vir.Desc. | 0,00<br>0,00<br>0,00                                                                                                    | ros Dsc.        | Líquido<br>0,00<br>0,00<br>0,00                                       | 0<br>10.835,0<br>27.221,3<br>28.016,1                                                                                                    | Ocr.Bco<br>0 06<br>3 06<br>7 02                                                                                                    | Descrição Ocorrência<br>Liquidação<br>Liquidação<br>Entrada confirmada                                                                                                    | Observação Retorno<br>Título liquidado ou n<br>Título liquidado ou n<br>Título liquidado ou n                                                                                                    | ião foi possív<br>ião foi possív<br>- E301TCR.                                                                                                    |
| Nosso nº<br>0000003479<br>0000003405<br>0000003533<br>0000003532                                                                 | Filial<br>1<br>1<br>1                                                                  | Seu nº Tip<br>6116.01<br>5962.01<br>6212.01<br>6202.01                                                                                    | o Valor Títul | o<br>10.835,00<br>27.221,33<br>28.016,17<br>2.629,67                                                                                                    | Vir.Juros     | VIr.<br>0,00<br>0,00<br>0,00<br>0,00                               | Muita 0,00<br>0,00<br>0,00<br>0,00                                | Retorno - Con<br>Vir.Desc. | 0,00<br>0,00<br>0,00<br>0,00<br>0,00                                                                                                    | ros Dsc.        | Líquido<br>0,00<br>0,00<br>0,00<br>0,00                               | 0<br>10.835,0<br>27.221,3<br>28.016,1<br>2.629,6                                                                                                    | Ocr.Bco<br>0 06<br>3 06<br>7 02<br>7 02                                                                                                    | Descrição Ocorrência<br>Liquidação<br>Liquidação<br>Entrada confirmada<br>Entrada confirmada                                                                                                    | Observação Retorno<br>Título liquidado ou n<br>Título liquidado ou n<br>Título não localizado<br>Título não localizado                                                                                                    | ião foi possiv<br>ião foi possiv<br>- E301TCR.<br>- E301TCR.                                                                                                    |
| Nosso nº<br>0000003479<br>0000003405<br>0000003533<br>0000003532<br>0000003531                                                   | Filial<br>1<br>1<br>1<br>1                                                             | Seu n° Tip<br>6116.01<br>5962.01<br>6212.01<br>6202.01<br>6201.01                                                                         | o Valor Títul | 0<br>10.835,00<br>27.221,33<br>28.016,17<br>2.629,67<br>22.866,67                                                                                                    | VIr.Juros     | VIr.<br>0,00<br>0,00<br>0,00<br>0,00<br>0,00                       | Multa 0,00<br>0,00<br>0,00<br>0,00<br>0,00                        | Retorno - Con<br>Vir.Desc. | Erro<br>Outr<br>0,00<br>0,00<br>0,00<br>0,00<br>0,00                                                                                                    | ros Dsc.        | Líquida<br>0,00<br>0,00<br>0,00<br>0,00<br>0,00                       | 0<br>10.835,0<br>27.221,3<br>28.016,1<br>2.629,6<br>22.866,6                                                                                                    | Ocr.Bco<br>0 06<br>3 06<br>7 02<br>7 02<br>7 02                                                                                                    | Descrição Ocorrência<br>Liquidação<br>Liquidação<br>Entrada confirmada<br>Entrada confirmada<br>Entrada confirmada                                                                                                    | Observação Retorno<br>Título liquidado ou n<br>Título liquidado ou n<br>Título não localizado<br>Título não localizado<br>Título não localizado                                                                                                    | ião foi possiv<br>ião foi possiv<br>- E301TCR.<br>- E301TCR.<br>- E301TCR.                                                                                                    |
| Nosso nº<br>0000003479<br>0000003405<br>0000003533<br>0000003532<br>0000003530                                                   | Filial<br>1<br>1<br>1<br>1<br>1<br>1                                                   | Seu n° Tip<br>6116.01<br>5962.01<br>6212.01<br>6202.01<br>6202.01<br>6201.01<br>6186.01                                                   | o Valor Títul | 0<br>10.835,00<br>27.221,33<br>28.016,17<br>2.629,67<br>22.866,67<br>13.815,60                                                                                           | VIr.Juros     | Vir.<br>0,00<br>0,00<br>0,00<br>0,00<br>0,00<br>0,00               | Muita 0,00<br>0,00<br>0,00<br>0,00<br>0,00<br>0,00<br>0,00        | Retorno - Con<br>Vir.Desc. | 0,00<br>0,00<br>0,00<br>0,00<br>0,00<br>0,00<br>0,00                                                                                                    | ros Dsc.        | Líquida<br>0,00<br>0,00<br>0,00<br>0,00<br>0,00<br>0,00               | 10.835,0<br>27.221,3<br>28.016,1<br>2.629,6<br>22.866,6<br>13.815,6                                                                                                    | Ocr.Bco<br>0 06<br>3 06<br>7 02<br>7 02<br>7 02<br>02<br>0 02                                                                                                    | Descrição Ocorrência<br>Liquidação<br>Liquidação<br>Entrada confirmada<br>Entrada confirmada<br>Entrada confirmada<br>Entrada confirmada                                                                                                    | Observação Retorno<br>Titulo liquidado ou n<br>Titulo liquidado ou n<br>Titulo não localizado<br>Titulo não localizado<br>Titulo não localizado<br>Titulo não localizado                                                                                                    | ião foi possív<br>ião foi possív<br>- E301TCR.<br>- E301TCR.<br>- E301TCR.<br>- E301TCR.                                                                                                    |
| Nosso nº<br>0000003479<br>0000003533<br>0000003533<br>0000003531<br>0000003530<br>0000003529                                     | Filial<br>1<br>1<br>1<br>1<br>1<br>1<br>1                                              | Seu nº Tip<br>6116.01<br>5962.01<br>6212.01<br>6202.01<br>6201.01<br>6186.01<br>6187.01                                                   | o Valor Títul | o<br>10.835,00<br>27.221,33<br>28.016,17<br>2.629,67<br>22.866,67<br>13.815,60<br>6.120,00                                                                               | Vir.Juros     | Vir.<br>0,00<br>0,00<br>0,00<br>0,00<br>0,00<br>0,00<br>0,00       | Multa 0,00<br>0,00<br>0,00<br>0,00<br>0,00<br>0,00<br>0,00<br>0,0 | Retorno - Con<br>Vir.Desc. | 0,00<br>0,00<br>0,00<br>0,00<br>0,00<br>0,00<br>0,00<br>0,0                                                                                                    | ros Dsc.        | Líquida<br>0,00<br>0,00<br>0,00<br>0,00<br>0,00<br>0,00<br>0,00       | 0<br>10.835,0<br>27.221,3<br>28.016,1<br>2.629,6<br>22.866,6<br>13.815,6<br>6.120,0                                                                                     | Ocr.Bco<br>0 06<br>3 06<br>7 02<br>7 02<br>7 02<br>0<br>2 02<br>0 02<br>0 02                                                                                                    | Descrição Ocorrência<br>Liquidação<br>Entrada confirmada<br>Entrada confirmada<br>Entrada confirmada<br>Entrada confirmada                                                                                                    | Observação Retorno<br>Trîtulo liquidado ou n<br>Trîtulo liquidado ou n<br>Trîtulo não localizado<br>Trîtulo não localizado<br>Trîtulo não localizado<br>Trîtulo não localizado                                                                                                    | ião foi possiv<br>ião foi possiv<br>- E301TCR.<br>- E301TCR.<br>- E301TCR.<br>- E301TCR.<br>- E301TCR.                                                                                                    |
| Nosso nº<br>0000003479<br>0000003533<br>0000003532<br>0000003532<br>0000003530<br>0000003529<br>0000003528                       | Filial<br>1<br>1<br>1<br>1<br>1<br>1<br>1<br>1<br>1<br>1                               | Seu nº Tip<br>6116.01<br>5962.01<br>6202.01<br>6202.01<br>6201.01<br>6186.01<br>6187.01<br>6206.01                                        | o Valor Títul | o<br>10.835,00<br>27.221,33<br>28.016,17<br>2.629,67<br>22.866,67<br>13.815,60<br>6.120,00<br>12.460,00                                                                  | Vir.Juros     | Vir.<br>0,00<br>0,00<br>0,00<br>0,00<br>0,00<br>0,00<br>0,00<br>0, | Multa 0,00<br>0,00<br>0,00<br>0,00<br>0,00<br>0,00<br>0,00<br>0,0 | Retorno - Con<br>VIr.Desc. | 0,00<br>0,00<br>0,00<br>0,00<br>0,00<br>0,00<br>0,00<br>0,0                                                                                                    | ros Dsc.        | Líquida<br>0,00<br>0,00<br>0,00<br>0,00<br>0,00<br>0,00<br>0,00<br>0, | 0<br>10.835,0<br>27.221,3<br>28.016,1<br>2.629,6<br>22.866,6<br>13.815,6<br>6.120,0<br>12.460,0                                                                         | Ocr.Bco<br>0 06<br>3 06<br>7 02<br>7 02<br>7 02<br>0 02<br>0 02<br>0 02<br>0 02                                                                                                    | Descrição Ocorrência<br>Liquidação<br>Entrada confirmada<br>Entrada confirmada<br>Entrada confirmada<br>Entrada confirmada<br>Entrada confirmada                                                                                                    | Observação Retorno<br>Trîtulo liquidado ou n<br>Trîtulo liquidado ou n<br>Trîtulo não localizado<br>Trîtulo não localizado<br>Trîtulo não localizado<br>Trîtulo não localizado<br>Trîtulo não localizado                                                                                                    | ião foi possiv<br>a E301TCR.<br>- E301TCR.<br>- E301TCR.<br>- E301TCR.<br>- E301TCR.<br>- E301TCR.<br>- E301TCR.                                                                                                    |
| Nosso nº<br>0000003479<br>0000003533<br>0000003532<br>0000003532<br>0000003530<br>0000003529<br>0000003528<br>0000003527         | Filial<br>1<br>1<br>1<br>1<br>1<br>1<br>1<br>1<br>1<br>1<br>1                          | Seu n° Tip<br>6116.01<br>5962.01<br>6202.01<br>6202.01<br>6201.01<br>6186.01<br>6187.01<br>6206.01<br>6205.01                             | o Valor Títul | o<br>10.835,00<br>27.221,33<br>28.016,17<br>2.629,67<br>22.866,67<br>13.815,60<br>6.120,00<br>12.460,00<br>17.041,65                                                     | Vir.Juros     | Vir.<br>0,00<br>0,00<br>0,00<br>0,00<br>0,00<br>0,00<br>0,00<br>0, | Muita 0,00<br>0,00<br>0,00<br>0,00<br>0,00<br>0,00<br>0,00<br>0,0 | Retorno - Con<br>VIr.Desc. | 0,000<br>0,000<br>0,000<br>0,000<br>0,000<br>0,000<br>0,000<br>0,000<br>0,000<br>0,000                                                                                                    | ros Dsc.        | Líquido<br>0,00<br>0,00<br>0,00<br>0,00<br>0,00<br>0,00<br>0,00<br>0, | 10.835,0<br>27.221,3<br>28.016,1<br>2.629,6<br>22.866,6<br>13.815,6<br>6.120,0<br>12.460,0<br>17.041,6                                                                  | Orr.Bco           0         06           3         06           7         02           7         02           0         02           0         02           0         02           0         02           0         02           0         02           0         02           0         02           0         02                                                                                                    | Descrição Ocorrência<br>Liquidação<br>Entrada confirmada<br>Entrada confirmada<br>Entrada confirmada<br>Entrada confirmada<br>Entrada confirmada<br>Entrada confirmada<br>Entrada confirmada                                                           | Observação Retorno<br>Titulo liquidado ou n<br>Titulo liquidado ou n<br>Titulo não localizado<br>Titulo não localizado<br>Titulo não localizado<br>Titulo não localizado<br>Titulo não localizado<br>Titulo não localizado                                                                                                    | ião foi possiv<br>- E301TCR.<br>- E301TCR.<br>- E301TCR.<br>- E301TCR.<br>- E301TCR.<br>- E301TCR.<br>- E301TCR.<br>- E301TCR.                                                                                                    |
| Nosso n°<br>0000003479<br>0000003533<br>0000003532<br>0000003530<br>0000003529<br>0000003528<br>0000003527<br>0000003526         | Filial<br>1<br>1<br>1<br>1<br>1<br>1<br>1<br>1<br>1<br>1<br>1                          | Seu nº Tip<br>6116.01<br>5962.01<br>6202.01<br>6202.01<br>6201.01<br>6186.01<br>6187.01<br>6206.01<br>6205.01<br>6205.01                  | o Valor Títul | o<br>10.835,00<br>27.221,33<br>28.016,17<br>2.629,67<br>22.866,67<br>13.815,60<br>6.120,00<br>12.460,00<br>17.041,65<br>17.822,70                                        | VIr.Juros     | VIr.<br>0,00<br>0,00<br>0,00<br>0,00<br>0,00<br>0,00<br>0,00<br>0, | Muita 0,00<br>0,00<br>0,00<br>0,00<br>0,00<br>0,00<br>0,00<br>0,0 | Retorno - Con<br>Vir.Desc. | Erro           0.000           0,000           0,000           0,000           0,000           0,000           0,000           0,000           0,000           0,000           0,000           0,000           0,000                                                                                                    | ros Dsc.        | Líquido<br>0,00<br>0,00<br>0,00<br>0,00<br>0,00<br>0,00<br>0,00<br>0, | 10.835,0<br>27.221,3<br>28.016,1<br>2.629,6<br>22.866,6<br>13.815,6<br>6.120,0<br>12.460,0<br>17.041,6<br>17.822,7                                                      | Ocr.Bco           0         66           3         06           7         02           7         02           0         02           0         02           0         02           0         02           0         02           0         02           0         02           0         02           0         02           0         02                                                                                                    | Descrição Ocorrência<br>Liquidação<br>Liquidação<br>Entrada confirmada<br>Entrada confirmada<br>Entrada confirmada<br>Entrada confirmada<br>Entrada confirmada<br>Entrada confirmada                                                                   | Observação Retorno<br>Titulo liquidado ou n<br>Titulo não localizado<br>Titulo não localizado<br>Titulo não localizado<br>Titulo não localizado<br>Titulo não localizado<br>Titulo não localizado<br>Titulo não localizado                                                                                                    | ão foi possiv<br>- E301TCR.<br>- E301TCR.<br>- E301TCR.<br>- E301TCR.<br>- E301TCR.<br>- E301TCR.<br>- E301TCR.<br>- E301TCR.<br>- E301TCR.                                                                                                    |
| Nosso n°<br>0000003479<br>0000003405<br>0000003533<br>0000003532<br>0000003530<br>0000003529<br>0000003526<br>0000003526         | Filiat<br>1<br>1<br>1<br>1<br>1<br>1<br>1<br>1<br>1<br>1<br>1<br>1                     | Seu nº Tip<br>6116.01<br>5962.01<br>6202.01<br>6202.01<br>6186.01<br>6187.01<br>6206.01<br>6205.01<br>6204.01<br>6198.01                  | o Valor Títul | o<br>10.835,00<br>27.221,33<br>28.016,17<br>2.629,67<br>22.866,67<br>13.815,60<br>6.120,00<br>12.460,00<br>17.041,65<br>17.822,70<br>14.952,00                           | VIr.Juros     | Vir.<br>0,00<br>0,00<br>0,00<br>0,00<br>0,00<br>0,00<br>0,00<br>0, | Muita 0,00<br>0,00<br>0,00<br>0,00<br>0,00<br>0,00<br>0,00<br>0,0 | Retorno - Con<br>Vir.Desc. | Erro           0.001           0,000           0,000           0,000           0,000           0,000           0,000           0,000           0,000           0,000           0,000           0,000           0,000           0,000           0,000           0,000           0,000                                                                 | ros Dsc.        | Líquida<br>0,00<br>0,00<br>0,00<br>0,00<br>0,00<br>0,00<br>0,00<br>0, | 10.835,0<br>27.221,3<br>28.016,1<br>2.629,6<br>22.866,6<br>13.815,6<br>6.120,0<br>12.460,0<br>17.041,6<br>17.822,7<br>14.952,0                                          | Ocr.Bco           0         66           3         06           7         02           7         02           0         02           0         02           0         02           0         02           0         02           0         02           0         02           0         02           0         02           0         02           0         02           0         02                                                                                                    | Descrição Ocorrência<br>Liquidação<br>Liquidação<br>Entrada confirmada<br>Entrada confirmada<br>Entrada confirmada<br>Entrada confirmada<br>Entrada confirmada<br>Entrada confirmada<br>Entrada confirmada<br>Entrada confirmada                       | Observação Retorno<br>Titulo liquidado ou n<br>Titulo liquidado ou n<br>Titulo não localizado<br>Titulo não localizado<br>Titulo não localizado<br>Titulo não localizado<br>Titulo não localizado<br>Titulo não localizado<br>Titulo não localizado<br>Titulo não localizado                                                                            | ão foi possiv<br>aão foi possiv<br>- E301TCR.<br>- E301TCR.<br>- E301TCR.<br>- E301TCR.<br>- E301TCR.<br>- E301TCR.<br>- E301TCR.<br>- E301TCR.<br>- E301TCR.                                                                                                    |
| Nosso n°<br>000003479<br>000003439<br>000003333<br>000003530<br>000003530<br>000003520<br>0000003527<br>0000003525<br>0000003525 | Filial<br>1<br>1<br>1<br>1<br>1<br>1<br>1<br>1<br>1<br>1<br>1<br>1<br>1<br>1<br>1<br>1 | Seu nº Tip<br>6116.01<br>5962.01<br>6212.01<br>6202.01<br>6186.01<br>6187.01<br>6206.01<br>6205.01<br>6204.01<br>6198.01<br>6196.01       | o Valor Títul | o<br>10.835,00<br>27.221,33<br>28.016,17<br>2.629,67<br>13.815,60<br>6.120,00<br>12.460,00<br>17.041,65<br>17.622,70<br>14.952,00<br>18.508,00                           | VIr.Juros     | VIr.<br>0,00<br>0,00<br>0,00<br>0,00<br>0,00<br>0,00<br>0,00<br>0, | Multa 0,00<br>0,00<br>0,00<br>0,00<br>0,00<br>0,00<br>0,00<br>0,0 | Retorno - Con<br>Vir.Desc. | Erro           0.001           0,000           0,000           0,000           0,000           0,000           0,000           0,000           0,000           0,000           0,000           0,000           0,000           0,000           0,000           0,000           0,000           0,000           0,000                                 | ros Dsc.        | Liquida<br>0,00<br>0,00<br>0,00<br>0,00<br>0,00<br>0,00<br>0,00<br>0, | 10.835,0<br>27.221,3<br>28.016,1<br>2.629,6<br>22.866,6<br>13.815,6<br>6.120,0<br>12.460,0<br>12.460,0<br>17.041,6<br>17.041,6<br>14.952,0<br>18.508,0                  | Ocr.Bco           0           0           0           0           0           0           0           0           0           0           0           0           0           0           0           0           0           0           0           0           0           0           0           0           0           0           0           0           0           0           0           0           0           0           0           0           0           0           0           0           0           0 | Descrição Ocorrência<br>Liquidação<br>Liquidação<br>Entrada confirmada<br>Entrada confirmada<br>Entrada confirmada<br>Entrada confirmada<br>Entrada confirmada<br>Entrada confirmada<br>Entrada confirmada                                             | Observação Retorno<br>Titulo liquidado ou n<br>Titulo liquidado ou n<br>Titulo não localizado<br>Titulo não localizado<br>Titulo não localizado<br>Titulo não localizado<br>Titulo não localizado<br>Titulo não localizado<br>Titulo não localizado<br>Titulo não localizado<br>Titulo não localizado                                                   | ão foi possive<br>ão foi possive<br>- E301TCR.<br>- E301TCR.<br>- E301TCR.<br>- E301TCR.<br>- E301TCR.<br>- E301TCR.<br>- E301TCR.<br>- E301TCR.<br>- E301TCR.                                                                                                    |
| Nosso n°<br>000003479<br>000003532<br>000003532<br>000003532<br>000003520<br>000003528<br>000003526<br>0000003520<br>0000003520  | Filial 1 1 1 1 1 1 1 1 1 1 1 1 1 1 1 1 1 1 1                                           | Seu nº Tip<br>6116.01<br>5962.01<br>6202.01<br>6202.01<br>6186.01<br>6187.01<br>6206.01<br>6206.01<br>6204.01<br>6198.01<br>6198.01       | v Valor Titul | o<br>10.835,00<br>27.221,33<br>28.016,17<br>2.629,67<br>13.815,60<br>6.120,000<br>12.460,00<br>17.041,65<br>17.822,70<br>14.952,00<br>18.508,00<br>17.645,60             | Vir.Juros     | VIr.<br>0,00<br>0,00<br>0,00<br>0,00<br>0,00<br>0,00<br>0,00<br>0, | Muita 0,00<br>0,00<br>0,00<br>0,00<br>0,00<br>0,00<br>0,00<br>0,0 | Retorno - Con<br>Vir.Desc. | Epro           0.047           0,00           0,00           0,00           0,00           0,00           0,00           0,00           0,00           0,00           0,00           0,00           0,00           0,00           0,00           0,00           0,00           0,00           0,00                                                   | ros Dsc.        | Liquida<br>0,00<br>0,00<br>0,00<br>0,00<br>0,00<br>0,00<br>0,00<br>0, | ><br>10.835,0<br>27.221,3<br>28.016,1<br>2.825,6<br>22.866,6<br>13.815,6<br>6.120,0<br>12.460,0<br>17.041,6<br>17.822,7<br>14.952,0<br>18.850,0<br>18.850,0<br>17.645,6 | Ocr.Bco           0         66           3         06           7         02           7         02           0         02           0         02           0         02           0         02           0         02           0         02           0         02           0         02           0         02           0         02           0         02           0         02           0         02           0         02                                                                                           | Descrição Ocorrência<br>Liquidação<br>Liquidação<br>Entrada confirmada<br>Entrada confirmada<br>Entrada confirmada<br>Entrada confirmada<br>Entrada confirmada<br>Entrada confirmada<br>Entrada confirmada<br>Entrada confirmada                       | Observação Retorno<br>Titulo liquidado ou n<br>Titulo liquidado ou n<br>Titulo não localizado<br>Titulo não localizado<br>Titulo não localizado<br>Titulo não localizado<br>Titulo não localizado<br>Titulo não localizado<br>Titulo não localizado<br>Titulo não localizado<br>Titulo não localizado                                                   | ão foi possiv<br>ão foi possiv<br>- E301TCR.<br>- E301TCR.<br>- E301TCR.<br>- E301TCR.<br>- E301TCR.<br>- E301TCR.<br>- E301TCR.<br>- E301TCR.<br>- E301TCR.<br>- E301TCR.                                                                                                    |
| Nosso nº<br>000003479<br>000003330<br>000003330<br>000003531<br>000003530<br>000003520<br>000003526<br>000003525                 | Filal 1 1 1 1 1 1 1 1 1 1 1 1 1 1 1 1 1 1                                              | Seu n° Tip<br>6116.01<br>6202.01<br>6202.01<br>6202.01<br>6202.01<br>638.00<br>638.00<br>638.00<br>638.01<br>639.01<br>6199.01<br>6199.01 | v Valor Títul | o<br>10.835,00<br>27.221,33<br>28.016,17<br>2.629,67<br>22.866,67<br>13.815,60<br>6.120,00<br>12.460,00<br>17.041,65<br>17.822,70<br>14.952,00<br>15.946,00<br>17.645,60 | VicJuros      | VIr.<br>0,00<br>0,00<br>0,00<br>0,00<br>0,00<br>0,00<br>0,00<br>0, | Muita 0,00<br>0,00<br>0,00<br>0,00<br>0,00<br>0,00<br>0,00<br>0,0 | Retorno - Con<br>Vir.Desc. | Epro           0.001           0,000           0,000           0,000           0,000           0,000           0,000           0,000           0,000           0,000           0,000           0,000           0,000           0,000           0,000           0,000           0,000           0,000           0,000           0,000           0,000 | ros Dsc.        | Liquida<br>0,00<br>0,00<br>0,00<br>0,00<br>0,00<br>0,00<br>0,00<br>0, | 2<br>10.835,0<br>27.221,3<br>28.016,1<br>2.629,6<br>22.866,6<br>13.815,6<br>13.815,6<br>17.641,6<br>17.642,7<br>14.952,0<br>18.506,0<br>17.7445,6<br>15.946,0           | Ocr.Bco           0         06           3         06           7         02           7         02           0         02           0         02           0         02           0         02           0         02           0         02           0         02           0         02           0         02           0         02           0         02           0         02           0         02           0         02                                                                                           | Descrição Ocorrência<br>Liquidação<br>Liquidação<br>Entrada confirmada<br>Entrada confirmada<br>Entrada confirmada<br>Entrada confirmada<br>Entrada confirmada<br>Entrada confirmada<br>Entrada confirmada<br>Entrada confirmada<br>Entrada confirmada | Observação Retorno<br>Titulo liquidado ou n<br>Titulo liquidado ou n<br>Titulo não localizado<br>Titulo não localizado<br>Titulo não localizado<br>Titulo não localizado<br>Titulo não localizado<br>Titulo não localizado<br>Titulo não localizado<br>Titulo não localizado<br>Titulo não localizado<br>Titulo não localizado<br>Titulo não localizado | <ul> <li>ao foi possiv</li> <li>ao foi possiv</li> <li>EbottCR.</li> <li>EbottCR.</li> </ul> |

Como no GoUp não temos como tratar estes casos, antes de processar o retorno da cobrança deverá verificar quais são os títulos descontados que foram liquidados e baixá-los manualmente na tela F301BMA - Finanças / Gestão de Contas a Receber / Contas a Receber / Baixas de Títulos / Por Lote – Automáticas, com a conta de duplicatas descontadas:

| Início 🛛 📃 Retorno da Cobrança Escritural 🐹 📰 Movim | entos de Caixa e Bancos  📰 Conta | s internas de Caixa e Bancos 💢 | Cobrança Escritural - P | arametros 🙈 🛅 baixa po  | r Lote Automatica do | Contas a Receber | ×                    |             |
|-----------------------------------------------------|----------------------------------|--------------------------------|-------------------------|-------------------------|----------------------|------------------|----------------------|-------------|
| Recebimento                                         | Tesouraria                       |                                |                         |                         |                      |                  | Selecão              | Process     |
| Data Baixa: 23/09/2020                              | Data Mov.: 23/09/2020            |                                |                         |                         |                      |                  | Mostrar              | Cancel      |
| Nº Doc.                                             | Conta Interna: 001DESC           |                                |                         |                         |                      |                  | Marcar               | Aiuda       |
| Transação: 90350 🔍                                  | Transação: 90610                 |                                |                         |                         |                      |                  | Desmarcar            | Sair        |
| Tipo Vecto: 1 🔍 Provável Pagamento                  | Líquido: 27                      | .250,00                        |                         |                         |                      |                  | 12. Horizontal       |             |
| Forma Pgto: 0 🔍                                     |                                  |                                |                         |                         |                      |                  |                      |             |
| Lote Estornado:                                     |                                  |                                |                         |                         |                      |                  |                      |             |
|                                                     |                                  | Título                         | s(1)                    |                         |                      |                  |                      |             |
| C Sel. Filial Título Tipo Cliente Forma P           | gto Vecto Original Aberto        | Valor Juros M                  | ulta Encargos Co        | rreção Acréscimos Desc. | Outros Desc          | Líquido Repre    | es Comissão VIr. Bas | se Comissão |
| 1 5075 01 PEC 2                                     | 1 22/00/2020 27 250 00 27 2      |                                |                         |                         |                      |                  |                      |             |
|                                                     | 1 23(13)2220 21:230,00 21:2      | 6,00 27.250,00 0,00            | 0,00 0,00               | 0,00 0,00               | 0,00 0,00            | 27.250,00        | 2 0,00               | 27          |
|                                                     | 1 23(13)2220 21:23(00 21:2       | 6,00 27.250,00 0,00            | 0,00 0,00               | 0,00 0,00               | 0,00 0,00            | 27.250,00        | 2 0,00               | 27          |
| <                                                   | 1 23(3)2220 21.23(00 21.2        | 6,00 27.250,00 0,00            | 0,00 0,00               | 0,00 0,00               | 0,00 0,00            | 27.250,00        | 2 0,00               | 27.2        |
| <                                                   | Multa: 0,00 Encargo:             | 0,00 27.250,00 0,00            | 0,00 0,00               | 0,00 0,00               | 0,00 0,00            | 27.250,00        | 2 0,00               | 27.25       |

Usuário: master (ADM) Empresa: 0001 SENIOR SIS Filial: 0001 SENIOR SIS Base produção: goupcarla/S811 (\\PCBNU007597\SeniorGoUp5811\seniorgoup5811\seniorgoup5811.stg)

## Após isso processar então o arquivo de retorno. Onde os títulos descontado já aparecerão liquidados:

| nício 📃 Rete             | orno da Cobrai | nça Escritural 💥 | Movim       | ientos de Caix | a e Banco | os 🗶       |            |               |                     |           |       |                        |              |                   |                     |                                                                                                    |                   |                 |                        |
|--------------------------|----------------|------------------|-------------|----------------|-----------|------------|------------|---------------|---------------------|-----------|-------|------------------------|--------------|-------------------|---------------------|----------------------------------------------------------------------------------------------------|-------------------|-----------------|------------------------|
| Portador:                | 001 Q          | Banco do Brasil  |             |                |           |            |            |               |                     |           |       |                        |              |                   |                     |                                                                                                    |                   | <u>M</u> ostrar | Cancel                 |
| Nome Arquivo:            | oads\IEDCBP    | 2986230920201    | 0712.ret    | 0              |           |            |            |               |                     |           |       |                        |              |                   |                     |                                                                                                    |                   | Processar       | Ajuda                  |
|                          |                |                  |             |                |           |            |            |               |                     |           |       |                        |              |                   |                     |                                                                                                    |                   | Imprimir        | Sair                   |
| Tel december of the      |                |                  |             |                |           |            | -          |               | <u>R</u> etorno - S | em Erro   |       |                        |              |                   |                     | Later the second second s | The studies       |                 |                        |
| Cód. Banco C             | ta.Emp.        | Nosso nº         | Filial<br>0 | Seu nº         | Esp.Bco   | Crt.Bco Oc | Bco Descri | ão Ocorrência | Valor Título<br>0,  | Vir.Ju    | 0,00  | Vir.Muita Corr<br>0,00 | eção<br>0,00 | VIr.Desc.<br>0,00 | Outros Dsc.<br>0,00 | Vir.Outros A Dat.Mo<br>0,00 00/00/0                                                                                                    | v. Dat.Pg         | ito E<br>0000 C | )at.Cré.<br>)0/00/0000 |
|                          |                |                  |             |                |           |            |            |               |                     |           |       |                        |              |                   |                     |                                                                                                    |                   |                 |                        |
| Qtd.                     | Valor Tí       | tulos .          | Juros       | Muita          |           | Desconto   | 0          | itros Acrec.  | Tota                | 1         |       |                        |              |                   |                     |                                                                                                    |                   |                 |                        |
| 0                        |                | 0,00             | 0,00        | 0,00           |           | 0,00       |            | 0,00          | 0,0                 |           |       |                        |              |                   |                     |                                                                                                    |                   |                 |                        |
| Nosso nº                 | Filial Seu     | n° Tipo Vali     | or Titulo   | Vir.Juros      |           | Vir.Multa  | VIr.Desc.  | Outros Dsc.   | ketorno - O         | auido     | Ocr.B | co Descrição Oc        | orrência     | Observação        | Retorno             |                                                                                                    |                   |                 |                        |
| 0000003479               | 1 611          | 5.01             | 10.835,00   |                | 0,00      | 0,0        | 0,00       |               | 0,00                | 10.835,00 | 0 06  | Liquidação             |              | Título liquid     | ado ou não f        | oi possível localizar Tr                                                                                                    | tulo através do l | Nosso Núm       | ero - E301             |
| 0000003413               | 1 597          | 5.01             | 27.250,00   |                | 0,00      | 0,0        | 0,00       |               | 0,00                | 27.250,00 | 06    | Liquidação             |              | Titulo liquid     | ado ou não f        | <mark>oi p</mark> ossível localizar Ti                                                                                                    | tulo através do l | Nosso Núm       | ero - E301             |
| 0000003405               | 1 5963         | 2.01             | 27.221,33   |                | 0,00      | 0,0        | 0,00       |               | 0,00                | 27.221,3  | 06    | Liquidação             |              | Título liquid     | ado ou não f        | oi possível localizar Tí                                                                                                    | tulo através do l | Nosso Núm       | ero - E30              |
| 0000003533               | 1 6212         | 2.01             | 28.016,17   |                | 0,00      | 0,0        | 0,00       |               | 0,00                | 28.016,1  | 02    | Entrada conf           | irmada       | Título não lo     | calizado - E3       | 01TCR.                                                                                                    |                   |                 |                        |
| 0000003532               | 1 620          | 2.01             | 2.629,67    |                | 0,00      | 0,0        | 0,00       |               | 0,00                | 2.629,6   | 02    | Entrada conf           | irmada       | Título não lo     | calizado - E3       | 01TCR.                                                                                                    |                   |                 |                        |
| 0000003531               | 1 620          | 1.01             | 22.866,67   |                | 0,00      | 0,0        | 0,00       |               | 0,00                | 22.866,6  | 02    | Entrada conf           | irmada       | Título não lo     | calizado - E3       | 01TCR.                                                                                                    |                   |                 |                        |
| 0000003530               | 1 618          | 5.01             | 13.815,60   |                | 0,00      | 0,0        | 0,00       |               | 0,00                | 13.815,60 | 0 02  | Entrada conf           | irmada       | Título não lo     | calizado - E3       | 01TCR.                                                                                                    |                   |                 |                        |
| 0000003529               | 1 618          | 7.01             | 6.120,00    |                | 0,00      | 0,0        | 0,00       |               | 0,00                | 6.120,00  | 0 02  | Entrada conf           | irmada       | Título não lo     | calizado - E3       | 01TCR.                                                                                                    |                   |                 |                        |
| 0000003528               | 1 620          | 5.01             | 12.460,00   |                | 0,00      | 0,0        | 0,00       |               | 0,00                | 12.460,00 | 0 02  | Entrada conf           | irmada       | Título não lo     | calizado - E3       | 01TCR.                                                                                                    |                   |                 |                        |
| 0000003527               | 1 620          | 5.01             | 17.041,65   |                | 0,00      | 0,0        | 0,00       |               | 0,00                | 17.041,6  | 6 02  | Entrada conf           | irmada       | Título não lo     | calizado - E3       | 01TCR.                                                                                                    |                   |                 |                        |
| 0000003526               | 1 620-         | 1.01             | 17.822,70   |                | 0,00      | 0,0        | 0,00       |               | 0,00                | 17.822,70 | 0 02  | Entrada conf           | irmada       | Título não lo     | calizado - E3       | DITCR.                                                                                                    |                   |                 |                        |
| 0000003525               | 1 619          | 3.01             | 14.952,00   |                | 0,00      | 0,0        | 0,00       |               | 0,00                | 14.952,00 | 0 02  | Entrada conf           | irmada       | Título não lo     | calizado - E3       | 01TCR.                                                                                                    |                   |                 |                        |
|                          | 1 619          | 5.01             | 18.508,00   |                | 0,00      | 0,0        | 0,00       |               | 0,00                | 18.508,00 | 0 02  | Entrada conf           | irmada       | Título não lo     | calizado - E3       | 01TCR.                                                                                                    |                   |                 |                        |
| 0000003524               | 1 6193         | 3.01             | 17.645,60   |                | 0,00      | 0,0        | 0,00       |               | 0,00                | 17.645,64 | 0 02  | Entrada conf           | irmada       | Título não lo     | calizado - E3       | 01TCR.                                                                                                    |                   |                 |                        |
| 0000003524<br>0000003523 |                |                  |             |                |           |            |            |               |                     |           |       |                        |              |                   |                     |                                                                                                    |                   |                 |                        |
| 0000003524<br>0000003523 |                |                  |             |                |           |            |            |               |                     |           |       |                        |              |                   |                     |                                                                                                    |                   |                 |                        |

A movimentação na conta de descontadas ficará assim:

#### 😁 Senior | Gestão Empresarial (GO UP) 5.8.11.100 ٥ × Cadastros Mercado Suprimentos Finanças Controladoria Manufatura Custos Recursos Diversos Ajuda Sair » Inicio 🔄 Consulta de Extrato de Conta Interna de Caixa e Bancos 🕱 • Internar +1; "0010550" ○N Modalidade: Data Liberação → Período: 01/05/2020 〒 a 24/05/2020 〒 Tipo Contar +1; ○N Insação - 1; ○ Opção: Todos → Conta Interna("+"): "001DESC" Mostrar Ajuda Contrato("+"): ্ ñ □ ৺ <u>C</u>ancelar <u>S</u>air Transação(" + "): Imprimir Extrato C Emp Conta Cta. Interna Descr. Data Seq. Origem Histórico Transação Doc. NºChq. Valor D/C Saldo Acumulado 0 0.00 0.00 0 001DESC 31/08/2020 Saldo Anterior 0 1 001DESC 001DESC BB - Duplicatas Descontadas 20/09/2020 1 OU Ref. Desconto de Duplicatas 27.245,00 D 27.245,00-27.2 90699 0 5,00 D 27.250,00 C 1 001DESC 001DESC BB - Duplicatas Descontadas 20/09/2020 2 00 Ref. Taxas Desconto de Duplicatas 90699 0 27.250,00-27.2 ▶ 1 001DESC 001DESC BB - Duplicatas Descontadas 23/09/2020 1 CR 90610 0 0,00 < Movimento F603CSC irio: master (ADM) Empresa: 0001 SENIOR SIS Filial: 0001 SENIOR SIS Base produção: goupcarla5811 (\\PCBNU007597\SeniorGoUp5811\seniorgoup5811.cfg)

## E na conta-corrente somente o crédito recebido pela duplicata descontada:

| Containtering - 7 60.4 1 Containt - 7 1 Containt - 7 1 Containt - | nício 📃 Consult    | ta de Extrato de Co | nta Interna de Caixa e | Dancos pa        |               |        |                            |                     |              |             |                  |                |
|----------------------------------------------------------------------------------------------------|--------------------|---------------------|------------------------|------------------|---------------|--------|----------------------------|---------------------|--------------|-------------|------------------|----------------|
| Periode         Starting         Starting                                                                                                    | onta Interna("+"): | "001 <mark>"</mark> | م<br>آب                | Modalidade: Di   | Data Liberaçi | io v   | Contrato("+"):             | ٩,                  |              |             | Mostrar          | Aj <u>u</u> da |
| Transactor - 1:         N         Option         Todos         Extato           Expr Conta         Cla. Interna         Det or.         Data         Seq.         Origem Histórico         10         0         0,00         \$31,473,52         5           0 001         001         Banco do Brasil         20/09/2020         1         OU         Ref. Desconto de Duplicatas         90649         0         27,245,00         C         608,718,52         6                                                                                                    | Período:           | 01/09/2020 📰        | a 24/09/2020 🗃         | Tipo Conta("+"): |               | Q, İ   |                            |                     |              |             | <u>C</u> ancelar | <u>S</u> air   |
| Betro         Conta         Deta         Sec.         Orligen Historico         Transacão Doc.         NºCna, Ivaier         D/C Saldo         Acumulado           0         001         31,08,2020         0         Saldo Anterior         0         0,00         581,473,52         5           1         001         Banco do Brasil         20/09/2020         1         OU         Ref. Desconto de Duplicatas         90649         0         27.245,00         C         608,718,52         6                                                                                                    | Transação("+"):    |                     | 3 A                    | Opção: To        | lodos         | ~      |                            |                     |              |             | Imprimir         |                |
| 0         001         31/09/2020         0         Saldo Anterior         0         0,000         S81/473,52         5           1         001         Banco do Brasil         20/09/2020         1         DU         Ref. Desconto de Duplicatas         90649         0         27/245,00         C         608,718,52         6                                                                                                    | Emp Conta          | Cta, Interna        | Descr.                 | Da               | ata           | Sea. ( | Extra<br>Drigem Histórico  | o<br>Transação Doc. | N°Chq. Valor | D/C Saldo   | Arum             | ulado          |
| 1 001 001 Banco do Brasil 20,09/2020 1 OU Ref. Desconto de Duplicatas 90649 0 27.245,00 C 608.718,52 6                                                                                                    | 0 001              |                     | 1                      | 31.              | 1/08/2020     | 0      | Saldo Anterior             |                     | 0            | 0.00        | 581.473,52       | 58             |
|                                                                                                    | 1 001              | 001                 | Banco do Brasil        | 20               | 0/09/2020     |        |                            |                     | 0            | 27.245,00 C | 608.718,52       | 60             |
|                                                                                                    |                    |                     |                        |                  |               | 1.0    | JU Ket. Desconto de Duplic | 30049               |              |             |                  |                |